## **LEGAL ONE** OVERVIEW

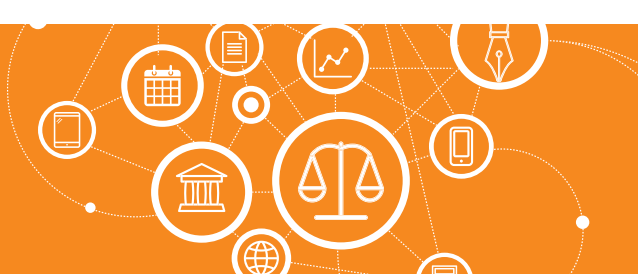

## ¿Por qué tengo un cuadro de notificaciones con un número en rojo?

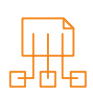

## Cuadro de Notificaciones

|                                              | 1.1.1                                  |            |                           |                  |                                                                           |                     |                 |   |   |                                                                          |  |  |
|----------------------------------------------|----------------------------------------|------------|---------------------------|------------------|---------------------------------------------------------------------------|---------------------|-----------------|---|---|--------------------------------------------------------------------------|--|--|
| Gestion   Abogados & Asociados<br>Variado-52 |                                        |            |                           |                  |                                                                           |                     | Disqueda global |   |   |                                                                          |  |  |
| ñ                                            | Personas A                             | genda      | Expedientes Asesorar      | nientos Docum    | enlos Biblioteca Jurídica                                                 |                     |                 |   |   | Mesas de trabajo Opcio                                                   |  |  |
| inel                                         | Personas Inform                        | nes        |                           |                  |                                                                           |                     |                 |   |   |                                                                          |  |  |
| Bús                                          | Avaqueda de personas físicas/jurídicas |            |                           |                  |                                                                           |                     |                 |   |   | <ul> <li>Nueva persona física</li> <li>Nueva persona jurídica</li> </ul> |  |  |
|                                              |                                        |            |                           |                  |                                                                           |                     |                 |   |   | limprimer                                                                |  |  |
| P                                            |                                        |            |                           |                  |                                                                           |                     |                 |   | > | Generar informe estàndar     Secondar a Excel                            |  |  |
| Perso                                        | nas físicas/jurídicas e                | ncontradas | 220                       |                  |                                                                           |                     |                 |   |   |                                                                          |  |  |
|                                              | Nombre / Razón social                  | DNICUIT    | Profesión/Nombre tantasia | Grupos           | Clasificaciones                                                           | Tipa                |                 |   |   | sq. Audiar personas                                                      |  |  |
| ۲                                            | Abogados &<br>Asociados                |            | Abogados &<br>Asociados   |                  | Cliente activo; Estudio<br>asociado activo; Estudio<br>responsable activo | Persona<br>jurídica | '               | × |   |                                                                          |  |  |
| -                                            | Administrador                          |            | Analista de sistemas      | Administradores; | Cliente activo;                                                           | Persona             | 1               | × |   |                                                                          |  |  |

En el área superior derecha de la pantalla de **LEGAL ONE GESTIÓN** se podrá encontrar el **cuadro de Notificaciones**.

En dicho cuadro se podrán visualizar la cantidad de notificaciones no leídas correspondientes a los **"Compromisos"** y **"Tareas"**. También son incluidas las notificaciones de Datacloud, si es que se encuentra habilitada la opción dentro de **"Configuraciones de monitoreo"**.

Los compromisos y tareas que se incluyen son aquellas en las que el usuario con el que se ha ingresado a la aplicación está incluido en un **"Recordatorio"** que se haya configurado como **"Notificación"**, tal como la siguiente captura de pantalla:

| Nombre * | Help Desk P |                                            |                 |   |                     | •            |   |  |
|----------|-------------|--------------------------------------------|-----------------|---|---------------------|--------------|---|--|
|          | Notificar   | En el momento 💿 Con anterioridad al inicio |                 |   |                     |              |   |  |
|          |             | 1                                          | Horas           | ٠ | de anticipación por | Notificación | • |  |
|          | Agregar re  | cordator                                   | io/notificación |   |                     |              |   |  |

Ejemplo de configuración de recordatorio como "Notificación"

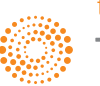